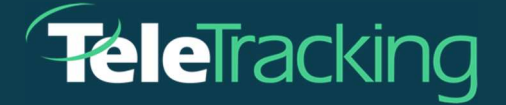

# TECHNISCHES MERKBLATT

TRANSFERCENTRTERIQ™ ANWENDUNG

Version 01.02.2023

Veröffentlicht am 13.01.2023

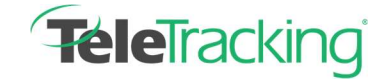

Technisches Merkblatt TransferCenterIQ™-Anwendung

### ERWEITERUNG DER HINWEISE ZUR EINRICHTUNG UND DER ÄRZTLICHEN ANWEISUNGEN

### Einführung

Benutzer der **TransferCenterlQ**<sup>™</sup>-Anwendung können nun Hinweise über Ärzte und Einrichtungen mit anderen Fachkräften für die Patientenplatzierung in ihrem Gesundheitssystem teilen. Durch Auswahl des i-Symbols (<sup>3</sup>) an einer beliebigen Stelle, die im Fall neben einer Einrichtung oder einem Arzt erscheint, können Benutzer kurze Hinweise in den neuen Feldern **Hinweise zur Einrichtung** und

Ärztliche Anweisungen im Informations-Popup-Fenster erstellen und bearbeiten. Administratoren können auch kurze Hinweise über Ärzte und Einrichtungen auf den Wörterbuchseiten für Ärzte oder Einrichtungen erstellen und bearbeiten. Das Feld "Hinweise" zeigt nur die neuesten Hinweise an. Die Hinweise erscheinen nicht im Fallprotokoll und werden nicht mit der Fallunterlage gespeichert. Diese Erweiterung stellt ein neues Feld für die Erfassung und Weitergabe von Arzt- und

Einrichtungsinformationen bereit, das speziell für andere Fachkräfte für die Patientenplatzierung bei der Dokumentation eines Verlegungsfalls hilfreich ist.

## Hinzufügen oder Bearbeiten von Hinweisen zur Einrichtung und ärztlichen Anweisungen unter Verwendung von Wörterbucheinträgen.

- 1. Administratoren gehen zu Admin > Daten > Wörterbücher > Einrichtung oder Arzt.
- Wählen Sie den Namen einer Einrichtung oder eines Arzteintrags aus, zu der/dem Sie einen Hinweis hinzufügen oder bearbeiten möchten.

Die Einrichtungs- oder Arztdetails werden angezeigt.

- 4. Geben Sie in das Feld Hinweise, das dann aktiv wird, Ihren Hinweis ein. Hinweise können maximal 3000 Zeichen enthalten. Während der Eingabe zeigt der Text unter dem Feld die Anzahl der verbleibenden Zeichen, das Datum und die Uhrzeit der letzten Änderung sowie die Person, die die Änderung vorgenommen hat, an. Ein Beispiel für das Feld Hinweise zur Einrichtung wird unten angezeigt. Die Funktion Ärztliche Anweisungen funktioniert in gleicher Weise.

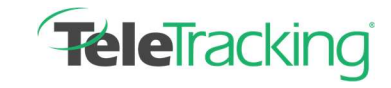

Technisches Merkblatt TransferCenterIQ<sup>™</sup>-Anwendung

| Facility Inf     | ormation                  |                                                                       |
|------------------|---------------------------|-----------------------------------------------------------------------|
| Facility Detail: | s                         | Facility Classification                                               |
| Name*            | Star Surgical Center      | Referring                                                             |
| Abbreviation     | S4                        | ✓ Target                                                              |
| Phone #          | 412-935-8472              | Coeffic                                                               |
| Address          |                           | Category Ambulatory Surgical C V                                      |
| Street           | 100 Baum Blvd             | Facility Time Zone                                                    |
|                  |                           | Time Zone Eastern Standard Tim 🗸                                      |
|                  |                           | Facility Notes                                                        |
| City             | 241 characters remaining. | Notes Facility closes Fridays at 4 PM and reopens<br>Mondays at 9 AM. |
| State            | PA                        |                                                                       |
| Zip              | 15220                     | 2940 characters remaining.                                            |

Der von Ihnen eingegebene Hinweis wird automatisch im Dialogfeld mit den Einrichtungs- oder Arztinformationen angezeigt, unabhängig davon, ob die Einrichtung oder der Arzt in einem TransferCenterlQ<sup>™</sup>-Fall verwendet wird.

### Hinweise zur Einrichtung und ärztliche Anweisungen mithilfe von Falldetails hinzufügen oder bearbeiten

1. Fachkräfte für die Patientenplatzierung gehen zur Liste mit den Fällen und wählen entweder

Neuen Fall starten, um einen neuen Fall zu erstellen, oder wählen das Bleistiftsymbol ( ↗), um einen vorhandenen Fall zu bearbeiten.

Die Detailseite des Falls wird angezeigt.

- 2. Gehen Sie irgendwo auf den Registerkarten "Fälle" zu einem Einrichtungs- oder Arztfeld.
- 3. Nachdem ein Arzt oder eine Einrichtung zum Fall hinzugefügt wurde, wählen Sie das i-Symbol (
   (1), um das Dialogfeld mit den Informationen zur Einrichtung oder zum Arzt zu öffnen.
- Wählen Sie im Abschnitt Hinweise zur Einrichtung oder Ärztliche Anweisungen die Option Hinweis hinzufügen, wenn Sie einen neuen Hinweis hinzufügen, oder wählen Sie das Bleistiftsymbol ( ), um einen zuvor eingegebenen Hinweis zu bearbeiten.
- 5. Geben Sie maximal 3000 Zeichen ein, damit andere Fachkräfte für die Patientenplatzierung angezeigt werden können.

Während der Eingabe zeigt der Text unten im Feld die Anzahl der verbleibenden Zeichen an. Datum und Uhrzeit der letzten Änderung werden über dem Textfeld angezeigt. Die folgenden Abbildungen zeigen das Feld **Ärztliche Hinweise**. Das Feld **Hinweise zur Einrichtung** funktioniert auf die gleiche Weise.

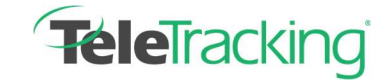

Technisches Merkblatt TransferCenterIQ<sup>™</sup>-Anwendung

#### **Physician Notes**

 12/16/2022 4:19 PM

 MD prefers South 4, but will also accept West 2.

 2952 characters remaining

 Save
 Cancel

6. Wählen Sie Speichern.

Ihr Name erscheint über dem Text des Hinweises.

Notes added here are physician-specific and will not be associated with this case or its case log.

|   | Physician Notes                                                                                    |
|---|----------------------------------------------------------------------------------------------------|
|   | Notes added here are physician-specific and will not be associated with this case or its case log. |
|   | 12/16/2022 4:25 PM                                                                                 |
|   | Arnold, Debbie added a note                                                                        |
| _ | MD prefers South 4, but will also accept West 2.                                                   |
|   | MD prefers South 4, but will also accept West 2.                                                   |

7. Wählen Sie Schließen, um zu den Details des Falls zurückzukehren. Der Hinweis wird im Dialogfeld "Informationen zum Arzt" oder "Informationen zur Einrichtung" angezeigt, wenn dieses in den Anwendungsfällen von TransferCenterlQ<sup>™</sup> angezeigt wird.